## Editing

## How do I straighten a photo easily online?

It's simple with Lunapic's Straighten Tool

Just go to that page or menu item Adjust -> Straighten and upload your photo

From there, use the slider to angle your photo to the left or right.

Click apply. Then save the image.

Unique solution ID: #1205 Author: david Last update: 2017-09-14 15:30